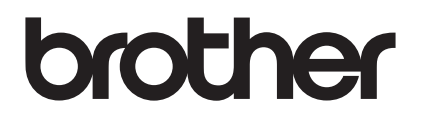

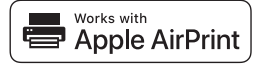

# Met AirPrint kunt u eenvoudig afdrukken vanaf een iOS-apparaat (iPad, iPhone of iPod touch).

# U hoeft geen printerstuurprogramma te installeren.

AirPrint, iPad, iPhone, iPod, iPod touch, Macintosh, OS X en Safari zijn handelsmerken van Apple Inc., wettig gedeponeerd in de Verenigde Staten en andere landen.

### **Besturingsomgeving:**

OS X v10.8 of hoger/iOS 7.x of hoger (zie Brother Solutions Center (<u>support.brother.com</u>) voor actuele informatie over ondersteunde besturingssystemen.) Voor de bediening van dt AirPrint-product bevelen wij de nieuwste iOS- en macOS-versie aan.

# Zo drukt u af:

### • Afdrukken vanaf een iPad, iPhone of iPod touch

- ① Zorg ervoor dat uw printer is ingeschakeld en verbonden via een ad-hoc-, Wireless Direct- of Wi-Fi-netwerkverbinding.
- ② Open de pagina die u wilt afdrukken.
- ③ Tik op het actiepictogram <sup>↑</sup>.
- ④ Tik op Druk af.
- (5) Selecteer de printer.
- ⑥ Selecteer en wijzig de gewenste printeropties.
- ⑦ Tik op Druk af.

# • Afdrukken met OS X v10.8 of recenter

**OPMERKING:** U moet de printer toevoegen aan de printerlijst op uw Mac voordat u kunt afdrukken.

- 1. Selecteer Systeemvoorkeuren in het Apple-menu.
- 2. Klik op Afdrukken en scannen of Printers en scanners.
- 3. Klik op het plusteken (+) onder het paneel Printers aan de linkerkant.
- 4. Klik op Voeg printer of scanner toe. Het scherm Toevoegen wordt weergegeven.
- 5. Selecteer uw printer en selecteer vervolgens AirPrint in het contextmenu Gebruik.
- 6. Klik op Toevoegen.
  - ① Zorg ervoor dat uw printer is ingeschakeld en verbonden via een ad-hoc-, Wireless Direct- of USB-verbinding.
  - ② Open de pagina die u wilt afdrukken.
  - ③ Klik op het menu Archief en selecteer Druk af.
  - ④ Controleer of de printer is geselecteerd.
  - ⑤ Selecteer de gewenste opties, zoals het aantal pagina's om af te drukken. (De beschikbare opties verschillen per printer.)
  - 6 Klik op **Druk af**.

# Productondersteuning:

support.brother.com